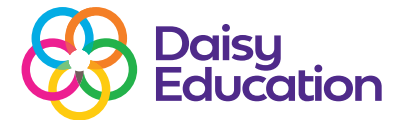

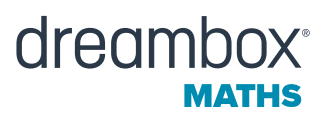

How to guide

# **Overview of the DreamBox Maths Educator Dashboard: The Home page**

he Home page

The Home page brings together weekly data about your class(es) into a single view that you can easily scroll through to plan your day-to-day.

From your Home page, you can:

- Review weekly student usage stats.
- Receive notifications about milestones or students who may need assistance.
- Discover what students are working on in DreamBox Maths.
- Create Assignments.
- Access sign-in credentials.

# Navigating the Home page

To open the Home page, click the **Home** icon.

Use the filters at the top of the page to view student usage data from the current or previous week - or to select a specific classroom or student.

|                                 |                      |         | lse the f  | lters at t   | the top       | of the page to view               |                                               |         |
|---------------------------------|----------------------|---------|------------|--------------|---------------|-----------------------------------|-----------------------------------------------|---------|
| nBox Mat                        | dreambox             | Home    | Reports PD | Resources    | 🛟<br>Settings |                                   | Contact Support                               | ~       |
| 0.01 <b>2</b><br>1 5 0 <b>2</b> | VIEWING<br>This Week | CLASSRO | •          | All Students | •             | Common Core State Standards       | Date Range: August 11, 2024 - August 12, 2024 |         |
|                                 | Educator             |         | dre        | ambox 32 🧲   | 1) e          | itti at a o<br>Nort N North Resp. |                                               | an Jene |

# **The Student Usage section**

The Student Usage section of the Home page allows you to see student usage at a glance, including the last activity completed, total time on DreamBox Maths and lessons completed for the selected week.

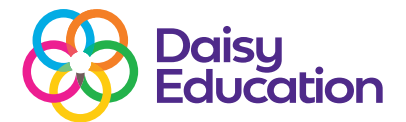

| J SIG-SUIS G | udi, 5* lessulis/wk |       |                                                                                           |            | Es riss rissignine |
|--------------|---------------------|-------|-------------------------------------------------------------------------------------------|------------|--------------------|
| IDENT USAGE  |                     |       |                                                                                           | view       | v monthly usage re |
| Name 🗢       |                     | Grade | Last Activity Completed 💿 🌼                                                               | Total Time | Total Lessons      |
|              | ۲                   | 4     | $\pmb{\Phi}$ Identifying the Location of an Integer Between -100 and 100 on a Number Line | 42 min     | (2)                |
|              | ۲                   | 5     | No Activity                                                                               | 0 min      | (0)                |
|              | •                   | 4     | <ul> <li>Rounding Numbers to the Ones Place</li> </ul>                                    | 51 min     | (3)                |
|              | •                   | 4     | No Lesson Activity                                                                        | 114 min    |                    |
|              | •                   | 3     | No Lesson Activity                                                                        | 103 min    | (0)                |
|              | •                   | 4     | ✓ Products to 10,000 by Building an Array by Place Values: Additt ● Watch                 | 33 mln     |                    |
|              | •                   | 4     | Answering Context Questions by Reversing Time In Thirty Minute Intervals                  | 54 min     | (3)                |
|              | •                   | 5     | Strategic Use of Order of Operations with Multiplication and Addition to Create           | 41 min     |                    |
|              | ۲                   | 5     | Identifying Symmetrical Shapes     Watch                                                  | 221 min    | ()                 |
|              |                     | 4     | No Activity                                                                               | 0 min      | 0                  |

# The Alerts and Achievements section

This section highlights which standards and lesson groups your students have completed for the selected week as well as which students may need your attention. You can also open the Activity Feed Report which provides actionable information on what lessons students are playing and if students are completing them with understanding.

|                                                                                                 |                                                                                                    | Click to view the Activity<br>Feed Report for an entire<br>class or single student |
|-------------------------------------------------------------------------------------------------|----------------------------------------------------------------------------------------------------|------------------------------------------------------------------------------------|
| ALERTS & ACHIEVEMENTS                                                                           |                                                                                                    | view activity feed report                                                          |
| Standards Completed     Standards Completed     Lesson Groups Completed     Anay Need Attention | Click the arrows to get more information<br>about student progress, standards and<br>lesson groups | 1 •<br>3 •<br>2 •                                                                  |

#### **The Currently Playing section**

This section provides you with insight into what Lesson Groups your students are currently working on as well as what Year Level and Domain. The Currently Playing section will update throughout the week. Select **view standards report** in the top right corner to take a deeper look at which standards your students are working on.

dreambox

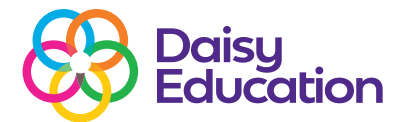

# dreambox<sup>®</sup>

|                                                                                  |      | Click t<br>the do<br>stude                                                   | to learn more abo<br>omain, standard a<br>onts playing lessor | ut<br>nd<br>ns                                              | Click to view the Classro<br>or Student Standards<br>Report |
|----------------------------------------------------------------------------------|------|------------------------------------------------------------------------------|---------------------------------------------------------------|-------------------------------------------------------------|-------------------------------------------------------------|
| RRENTLY PLAYING                                                                  |      |                                                                              |                                                               |                                                             | view standards report                                       |
| Categorical Data Graphs<br>1 student<br>3 - MEASUREMENT                          | View | Elapsed Time<br>3 students<br>4 - MEASUREMENT                                | Vi w                                                          | Identifying Even and<br>1 student<br>3 - COM PARISONS & O   | Odd Numbers U View                                          |
| Matching 3D Solids to 2D Nets<br>1student<br>6 - GEOMETRY                        | View | Area & Perimeter I<br>2 students<br>3 - MEASUREMENT                          | View                                                          | Solving for the Area o<br>1 student<br>6 - GEOMETRY         | f Shapes View                                               |
| Add and Subtract Fractions with Unit<br>2 students<br>5 - ADDITION & SUBTRACTION | View | Decimals to the Thousandths Place<br>1student<br>4 - PLACE VALUE             | View                                                          | Translating Expression<br>1 student<br>5 - EXPRESSIONS & EQ | ns View                                                     |
| Measuring and Solving for Volume<br>2 students<br>5 - MEASUREMENT                | View | Multiplication with Open Arrays<br>1student<br>4 - MULTIPLICATION & DIVISION | View                                                          | Rounding Rational Nu<br>1 student<br>5 - PLACE VALUE        | mbers View                                                  |
| Solving for the Volume of Prisms<br>1student<br>5 - MEASUREMENT                  | View |                                                                              |                                                               |                                                             |                                                             |

## What are Lesson Groups in DreamBox Maths?

Maths lessons come in groups, with each successive lesson building on the skills and concepts the student was working on in the previous lesson. While they may look and feel the same, each progressive lesson will offer more challenging questions or offer less assistance to find the solution. Multiple lessons make up a Lesson Group, and multiple Lesson Groups make up a Standard or Domain in DreamBox Math.

#### **The Assignments section**

The Assignments feature helps teachers focus on specific standards and concepts. The Assignments section on the Home page helps teachers easily create a new assignment or view student progress on current assignments.

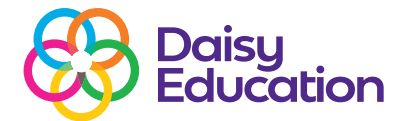

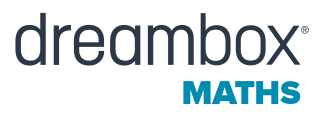

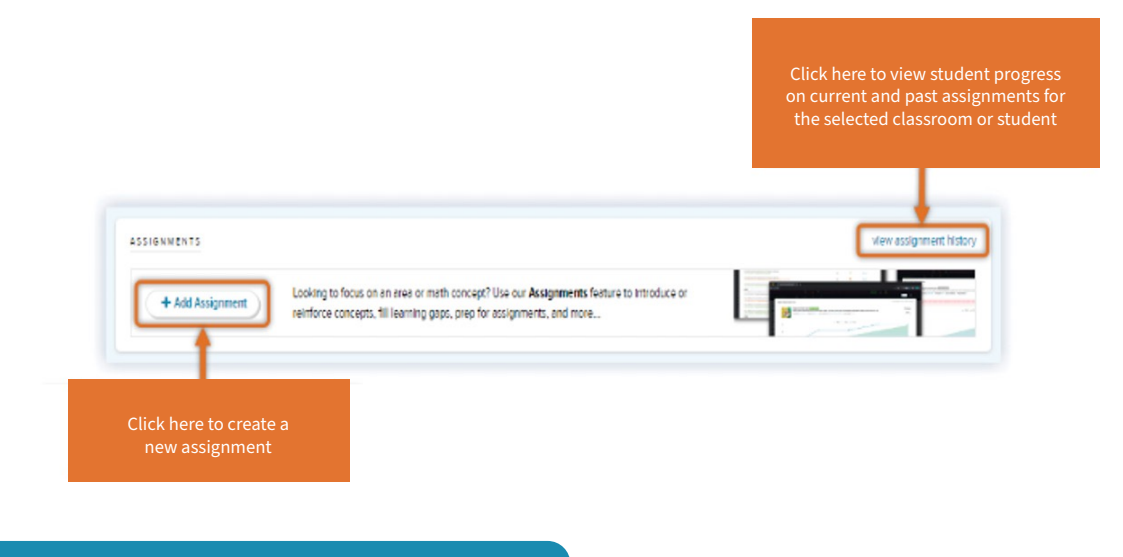

# Review usage and progress for a single student

To review the progress of one student in your classroom, click their name in the Student Usage chart. Student Usage, Alerts & Achievements, Currently Playing and Roster sections will open.